### STEP1:アプリ「スイスイ旅」から事後アンケートに回答

(回答者への自動返信メールに「まちのコイン取得コード」が

記載されています。申請時に必要となります。)

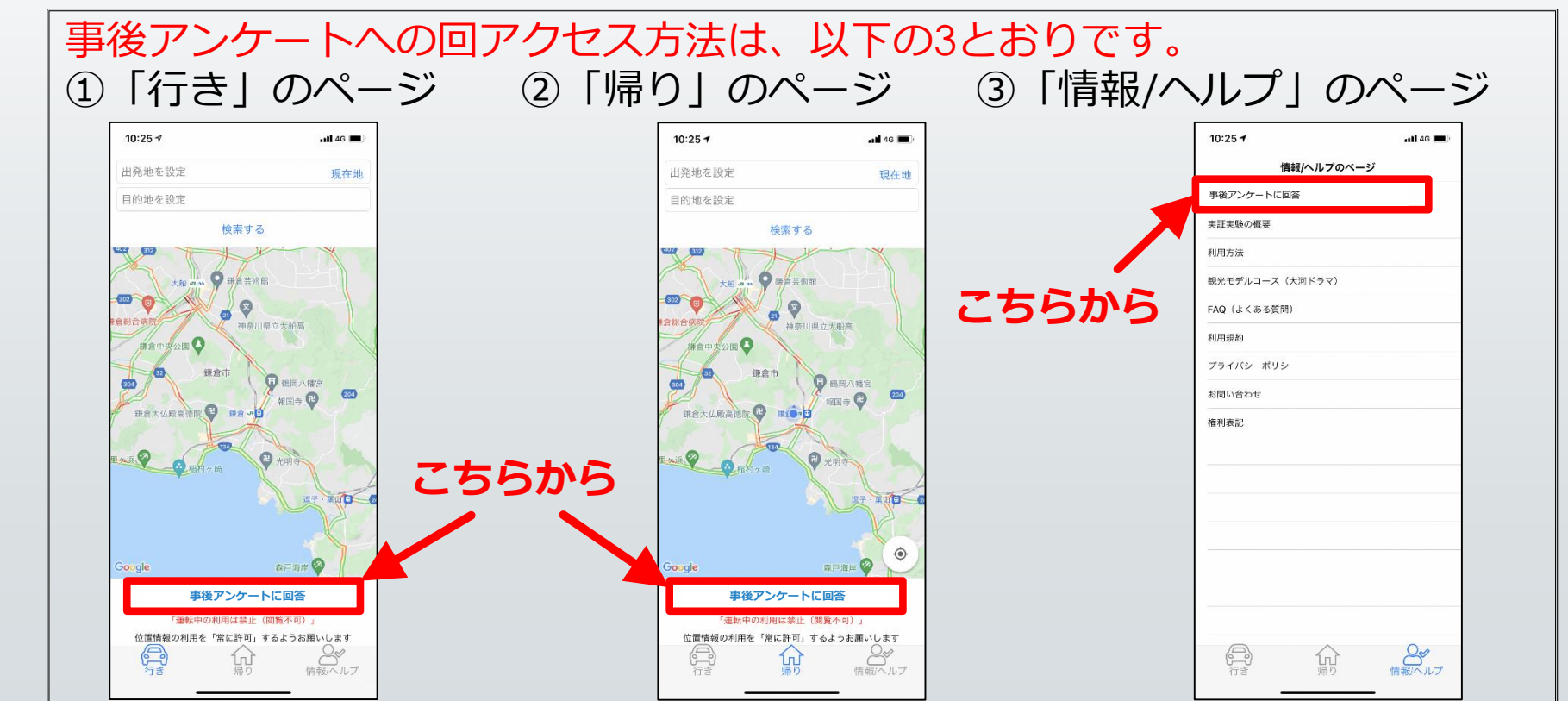

### STEP 2: アプリ「まちのコイン」のインストール

① 「まちのコイン」の概要はこちら

https://coin.machino.co/about/players

② 「まちのコイン」のインストールかこちら

(iPhoneとAndroidの共通のQRコードです)----

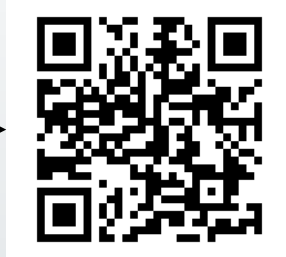

### STEP 3:アプリ「まちのコイン」で「<u>《実証実験》パーク&ラ</u> <u>イドを利用し アンケートに答えて2000クルッポもらお</u> <u>う!</u>」のページに移行

以下の2つの方法により、「<u>《実証実験》パーク&ライドを利用しアン</u> ケートに答えて2000クルッポもらおう!」のページにお進みください。

①アプリ「まちのコイン」内の検索機能から「スイスイ旅」で検索
または、
②QRコードの読み取り →

#### STEP 4:「まちのコイン」の申請

「<u>《実証実験》パーク&ライドを利用し アンケートに答えて2000クルッ</u> ポもらおう!」のページで、「やってみる」をクリックすると、コメント を入力する画面が出ますので、「まちのコイン取得コード」を入力して、 「申し込む」をクリックしてください。

「まちのコイン取得コード」は、アンケートに回答していただくと、自動返信メールに記載されていますので、コピーのうえ、入力してください。

### STEP 5:「まちのコイン」の進呈

鎌倉市側で申請内容を確認させていただいたのち、「**まちのコイン」** 2,000クルッポを進呈します。

アプリ「まちのコイン」の進呈は、申請していただいてから、10日ほどお 時間がかかる場合があります。ご了承ください。